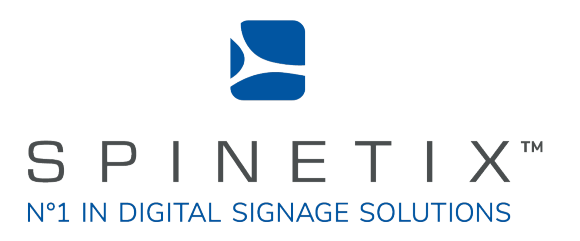

## Elementi Widgets

# Quick Guide

Dernière mise à jour: mars 2022

## **Configuration Requise**

#### Windows

- Microsoft® Windows® 10, Windows® 8.1, Windows® 7 avec Service Pack 1, Windows® Vista avec Service Pack 2.
- Un processeur 32-bit ou 64-bit (Elementi est une application 32-bit, mais elle fonctionne également sur un processeur 64 bits)
- 200 Mo d'espace disque disponible pour l'installation
- Processeur Intel® Pentium® 4, AMD Athlon® 64 ou plus récent, prenant en charge SSE2 instruction set
- 4Go de RAM
- Résolution supérieure à 1024x768 DirectX 9.0c ou une version ultérieure avec une couleur 32 bits

Elementi ne peut pas être utilisé sans avoir été préalablement activé. Une connexion Internet est requise pour le téléchargement, l'activation et la ré-activation.

#### Notes

- Mac n'est pas pris en charge, mais Boot Camp (avec ou sans Parallels Desktop) exécute des versions compatibles de Microsoft® Windows® ou d'un Mac à processeur Intel.
- Linux n'est pas pris en charge
- Windows® Server OS n'est pas pris en charge
- Virtual machine n'est pas recommandé, principalement pour des raisons de performance.

## Widgets

Les widgets sont des composants d'affichage dynamique conçus pour afficher du contenu en direct qui se met à jour automatiquement.

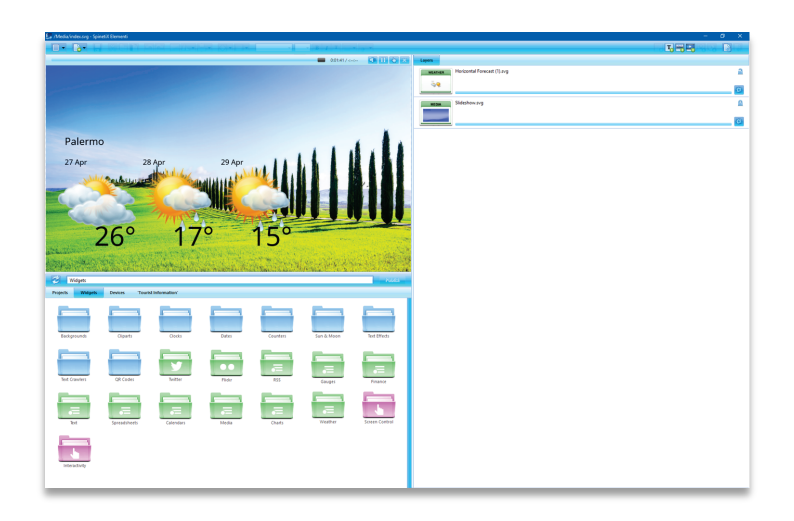

The widgets suivants sont inclus dans Elementi :

| Fonds d'écran       | une sélection de fonds d'écrans                                                                 |
|---------------------|-------------------------------------------------------------------------------------------------|
| Cliparts            | une sélection de cliparts                                                                       |
| Horloges            | une sélection d'horloges analogiques et digitales                                               |
| Dates               | une sélection de widgets de dates dans différents formats de calendriers                        |
| Compteurs           | une sélection de widgets de compteurs                                                           |
| Soleil et Lune      | une sélection de widgets pour afficher les heures solaires et lunaires                          |
| Effets de texte     | une sélection d'effets de textes avancés                                                        |
| Text Défilants      | une sélection de widgets pour afficher des textes défilants                                     |
| QR Codes            | une sélection de widgets de QR codes                                                            |
| Twitter             | une sélection de widgets pour afficher des données provenant de Twitter                         |
| Flickr              | une sélection de widgets pour afficher des données provenant de Flickr                          |
|                     | d'Instagram                                                                                     |
| Yammer              | une sélection de widgets pour afficher des données provenant de                                 |
|                     | Microsoft Yammer                                                                                |
| RSS                 | une sélection de widgets pour afficher des données RSS                                          |
| Texte               | une sélection de widgets pour afficher des données sous forme de texte                          |
| Tableurs            | une sélection de widgets pour afficher des données depuis un tableur ou<br>une liste SharePoint |
| Calendriers         | une sélection de widgets pour afficher des données provenant d'un                               |
|                     | calendrier                                                                                      |
| Média               | une sélection de widgets pour afficher des médias                                               |
| Graphiques          | une sélection de widgets pour afficher des données sous forme de                                |
|                     | graphiques                                                                                      |
| Jauges              | une sélection de widgets pour afficher des données sous forme de jauges                         |
| Marchés Financiers  | une sélection de widgets pour afficher des données financières                                  |
| Météo               | une sélection de widgets pour afficher la météo                                                 |
| Contrôle de l'écran | une sélection de widgets pour contrôler plusieurs écrans                                        |
| Interactivité       | une sélection de widgets pour créer du contenu interactif                                       |
|                     |                                                                                                 |

## Widgets Tableurs

Les widgets tableurs permettent aux utilisateurs d'afficher des résultats sportifs, des listes de prix, des données de production et toute autre information disposée habituellement en lignes et en colonnes. Ils sont les widgets les plus populaires en raison de leur puissance et de leur flexibilité. Dans la dernière version d'Elementi, vous pouvez maintenant ajouter des graphiques Excel directement à l'écran. Vous pouvez également vous connecter à une liste SharePoint.

| 🛃 /Spreadsheets/Table.svg - SpinetiX Elementi 2017 S |                                                                                                    |                            |                    | - 🗆 X                     |
|------------------------------------------------------|----------------------------------------------------------------------------------------------------|----------------------------|--------------------|---------------------------|
|                                                      |                                                                                                    | -    -    B                |                    |                           |
|                                                      | 0:00:16 /                                                                                                    | 4) 11 & ×                  | Properties Layers  | Help                      |
|                                                      |                                                                                                    |                            | Name               | Value                     |
|                                                      | AEROBICS<br>STEP                                                                                                    | 2                          | Data               | CSV File<br>classes.csv   |
|                                                      | TRX                                                                                                    | 10                         | Locale             | English (United States) 👻 |
|                                                      | KICK BOYING                                                                                                    | FUE                        | Slide duration     | 5s                        |
|                                                      | CDININING                                                                                                    | 2                          | Transition         |                           |
|                                                      | VOCA                                                                                                    |                            | Looping            | Yes                       |
|                                                      | TUGA                                                                                                    | 4                          | Number of rows     | 13                        |
|                                                      | BODY POMP                                                                                                    | FULL                       | De Data Properties | ×                         |
|                                                      | TAI CHI                                                                                                    | 1                          |                    |                           |
|                                                      | FITBALL                                                                                                    | 11                         | Channel CS\        | / File •                  |
|                                                      | CORE BOARD                                                                                                    | 4                          | URI clas           | sses.csv                  |
| 311                                                  | CREWCLASS                                                                                                    | FULL                       | Refresh Wh         | en document opens 🔹       |
|                                                      | DANCE                                                                                                    | FULL                       | Separator ,        | •                         |
|                                                      | ZUMBA                                                                                                    | 5                          | CSV fields are r   | not quoted                |
|                                                      |                                                                                                    |                            | Cell range         |                           |
| Widgets + Spreadsheets                               |                                                                                                    | Publish                    | Transpose          |                           |
| Projectr Widnate Davicer 'Sport Center'              |                                                                                                    |                            | 🗹 The table has a  | header                    |
| Projects widgets Devices Sport Center                |                                                                                                    |                            | Specify output     |                           |
| SPREADSHEETS SPREADSHEETS                            | SPREADSHEETS                                                                                                    | SPREADSHEETS               | Name               | Column                    |
|                                                      | There are a second at the second at the seco |                            |                    |                           |
|                                                      |                                                                                                    | No. of the local sector    |                    |                           |
| Menu.svg Media Menu.svg Opening Hours.svg            | Price List.svg                                                                                                    | Today Opening<br>Hours.svg | Test               | <u>QK</u> <u>Cancel</u>   |

#### Sélection de Widgets Tableurs

Vous avez le choix entre plusieurs widgets tableurs: **Bar**, **Text Ticker**, **Text Roll**, **Slideshow**, **Table**, **Chart (graphique Excel)** ainsi qu'un certain nombre de **widgets Blue Pack** (voir page 6).

#### Editer les Widgets Tableurs

Pour éditer, faites simplement glisser le widget sélectionné vers une composition, une playlist ou un calendrier. Le widget sélectionné sera automatiquement copié dans le projet en cours. Les widgets tableur peuvent être facilement stylisés.

#### Propriétés des Widgets Tableurs

Les canaux les plus courants pour les widgets tableurs sont Microsoft Excel (fichiers .xlsx et .csv), Google Sheets et Excel Online.

Pour configure le widget:

- 1. Cliquez sur ce bouton 🔊,
- 2. Sélectionnez le canal veuillez noter que pour utiliser Google Sheets ou Excel Online, vous devez connecter votre compte Google et / ou Microsoft via Cockpit, ce qui ne prend qu'une minute ou deux et n'est effectué qu'une seule fois,
- 3. Personnalisez davantage en fonction de vos besoins.

#### Support technique

Apprenez-en plus sur les widgets tableurs: **support.spinetix.com/wiki/Spreadsheet\_widgets**.

#### Widgets Tableurs Blue Pack

Vous pouvez facilement personnaliser et utiliser les widgets Blue Pack dans votre projet. Vous pouvez choisir parmi de nombreux widgets tableurs Blue Pack : Menu, Media Menu, Price List, Opening Hours, et Wayfinding.

#### Menu et Media Menu

Affichez un menu sur l'écran composé d'images / listes avec la description et le prix de l'article.

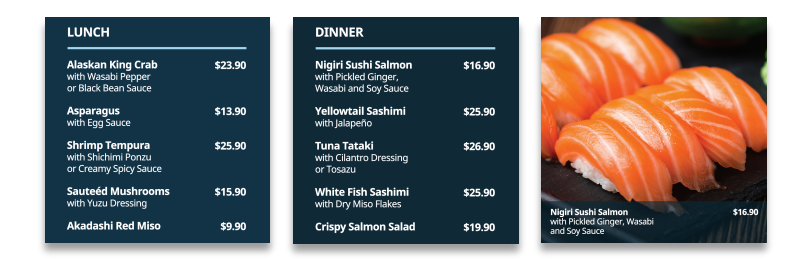

#### **Opening Hours**

Affichez à l'écran des informations sur les heures d'ouverture.

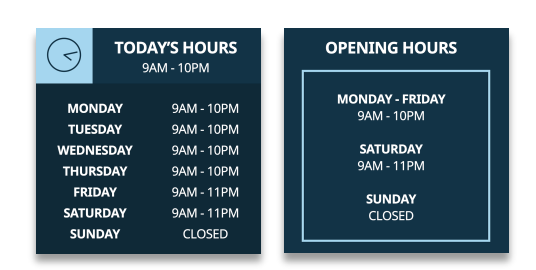

#### Price List

Affichez à l'écran une liste de prix.

| Shirt    | \$24.95  | Dress | \$199.95 |
|----------|----------|-------|----------|
| Trousers | \$94.95  | Shoes | \$169.95 |
| Belt     | \$36.95  | Hat   | \$98.95  |
| Shoes    | \$124.95 |       |          |
| Socks    | \$19.95  |       |          |

#### Way Finding

Afficher une liste de différents endroits. Chaque emplacement a un nom et une description. Des flèches sont utilisées pour indiquer la direction générale.

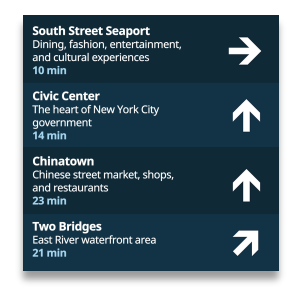

## Widgets d'interactivité

Les widgets d'interactivité ont été conçus pour faciliter la création de projets d'affichage dynamique interactifs. Par exemple, ils vous aident à connaître l'avis de vos clients ou à fournir des informations utiles comme des indications d'orientation avec une touche interactive. Ces widgets affichent une "page" de contenu par défaut qui est remplacée par une page différente lorsque l'on clique sur un bouton, ou que l'on déclenche une action.

La nouvelle version d'Elementi comprend des widgets interactifs Feedback et Menu 'Blue Pack'.

| O03254/     Properties     Mane     Value     Cocle   Bank   Yourian   Second     Text   Text <th>💽 /Feedback.svg - SpinetiX Elementi 2018</th> <th> ×</th>                                                                                                    | 💽 /Feedback.svg - SpinetiX Elementi 2018           | ×                                         |
|----------------------------------------------------------------------------------------------------|----------------------------------------------------|-------------------------------------------|
| Norme Value     How was your experience today?   Icole   Header   Header <th></th> <th>r i i i i i i i i i i i i i i i i i i i</th>                                                                                                    |                                                    | r i i i i i i i i i i i i i i i i i i i   |
| Name     Value       Locale     English (United States)     •       Header     How was your operience today?     •       Feedback     Thank you for your feedback!     •       Uruation     5s     Show results     •       Show results     •     •       If the result interactivity     Publicit     •       Vidgets + Interactivity     Publicit     1000                                                                                                    | 0.03:54/ 💉 🚺 🌚 🗙                                   | Properties XML Tree WebDAV Help           |
| How was your experience today?<br>Feddad:<br>Feddad:<br>For t<br>Duration<br>Show results<br>Show results<br>Show |                                                    | Name Value Locale English (United States) |
| Image: Second second second                                                                                                    | How was your experience today?                     | Header How was your experience today?     |
| Image: Section of the section of the section of th                                                                                                    | , , ,                                              | Text Thank you for your feedback!         |
| Filter       Today         Storage       Krg         Krg       Imit         1000                                                                                                    |                                                    | Duration 5s<br>Show results I Yes         |
| Vidgets + Interactivity     Projects     Widgets     Assets     Devices     Totem SingleSite*       Image: Storage Key demo     Image: Storage Key demo     Image: Storage Key demo     Image: Storage Key demo       Projects     Widgets - Interactivity     Publics       Projects     Widgets     Assets     Devices       Totem SingleSite*     Image: Storage Key demo     Image: Storage Key demo       Image: Menu Vertical stora     Image: Storage Key demo     Image: Storage Key demo                                                                                                    |                                                    | Filter Today 👻                            |
| Widgets + Interactivity     Projects     Widgets - Assets     Devices     Totem SingleSite*     Imit     Imit <th></th> <th>Storage<br/>Key demo</th>                                                                                                    |                                                    | Storage<br>Key demo                       |
| Widgets + Interactivity       Projects       Widgets       Assets       Devices       Totem SingleSite'         Projects       Widgets       Assets       Devices       Totem SingleSite'         Image: SingleSite / SingleSite       Image: SingleSite / SingleSite       Image: SingleSite / SingleSite / Sin                                                                                                    | $\cap$ $\cap$ $\cap$                               | Limit 1000                                |
| Widgets + Interactivity     Projects       Projects     Widgets       Assets     Devices       Totem SingleSite'       Image: SingleSite'       Image: Si                                                                                                    |                                                    |                                           |
| Widgets > Interactivity     Publicit       Projects     Widgets       Assets     Devices       Totem SingleSite'       Image: SingleSite SingleSite'       Image: SingleSite SingleSite'       Image: SingleSite SingleSite'       Image: SingleSite SingleSite'       Image: SingleSite SingleSite'       Image: SingleSite SingleSite'       Image: SingleSite SingleSite'       Image: SingleSite SingleSite SingleSite'       Image: SingleSite SingleSite Sing                                                                                                    |                                                    |                                           |
| Widgets > Interactivity     Publicit       Projects     Widgets       Assets     Devices       Totem SingleSite       Image: SingleSite       Image: SingleSite       Im                                                                                                    |                                                    |                                           |
| Widgets     Interactivity     Publicit       Projects     Widgets     Assets     Devices     Totem SingleSite'       Image: State State S                                                                                                    |                                                    |                                           |
| Widgets     Interactivity     Putdick       Projects     Widgets     Assels     Devices     Totem SingleSite'       Image: Single Single Si                                                                                                    |                                                    |                                           |
| Projects     Widgets     Assets     Devices     Totem SingleSite'       Image: Single Single Si                                                                                                    | ₩idgets > Interactivity                            |                                           |
|                                                                                                    | Projects Widgets Assets Devices "Totem SingleSite" |                                           |
|                                                                                                    | Feedback.yg                                        |                                           |

#### Sélection des Widgets Interactifs

Vous avez le choix entre de nombreux widgets interactifs: Feedback, Horizontal and Vertical Menu, Click to Switch, Click to Action Virtual Keyboard, etc.

#### Editer les Widgets Interactifs

To edit, simply drag and drop the selected widget to a layout, a playlist or a schedule. The selected widget will be automatically copied into the current project.

#### Propriétés interactives

Selon le widget d'interactivité que vous choisissez, vous pouvez modifier les propriétés de transition, la position à l'écran, ajuster la taille, ajouter un indicateur tactile et configurer un bouton virtuel et/ou physique ou une combinaison de boutons pour contrôler le contenu à l'écran.

#### Support technique

Apprenez-en plus sur les widgets d'interactivité: support.spinetix.com/wiki/Interactive\_widgets.

## Widgets Twitter

Les widgets Twitter permettent aux utilisateurs d'afficher des tweets, des médias, etc. publiés sur leur compte Twitter.

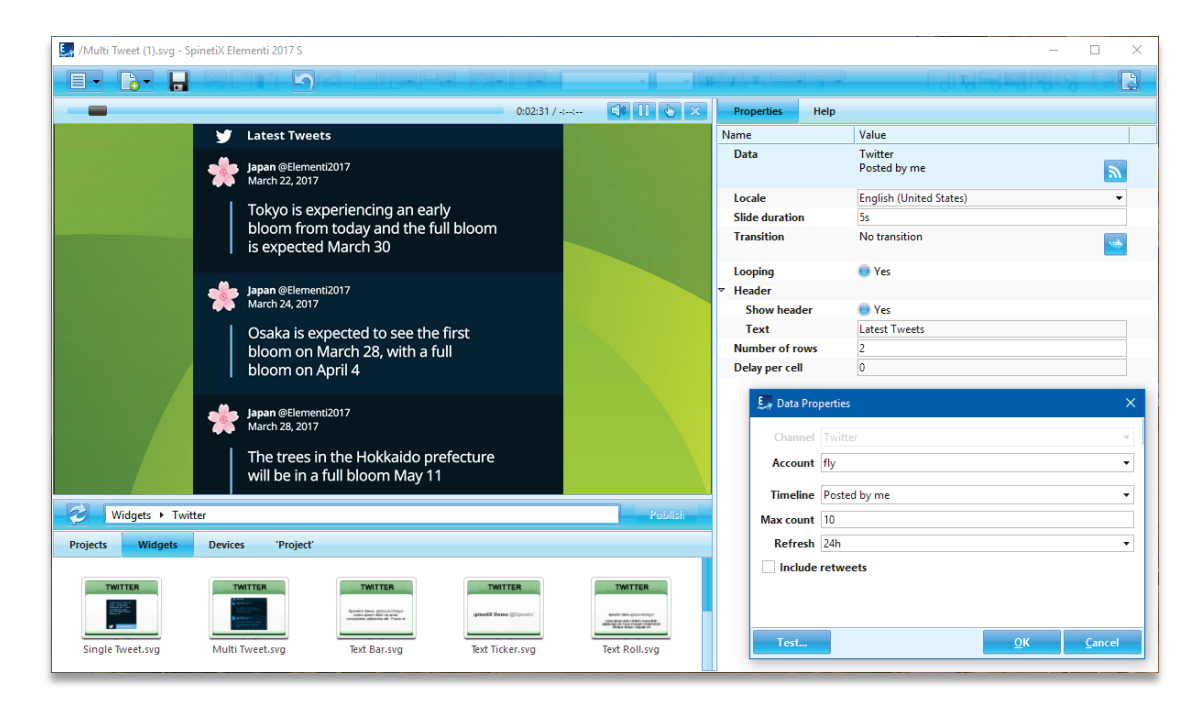

#### Sélection des Widgets Twitter

Vous pouvez choisir parmi de nombreux widgets Twitter: Single Tweet, Multi Tweet, Text Bar, Text Ticker, Text Roll, et Slideshow.

#### Editer les Widgets Twitter

Pour éditer, faites simplement glisser le widget sélectionné vers une composition, une playlist ou un calendrier. Le widget sélectionné sera automatiquement copié dans le projet en cours.

#### Propriétés des Widgets Twitter

Pour configurer le widget:

- 1. Cliquez sur ce bouton 🔊 le canal Twitter sera déjà attribué,
- 2. Connectez votre compte Twitter via Cockpit. Cela ne prend qu'une minute ou deux et n'est fait qu'une seule fois,
- 3. Personnalisez davantage en fonction de vos besoins.

#### Support technique

Apprenez-en plus sur les widgets Twitter: support.spinetix.com/wiki/Twitter\_widgets.

## Widgets Flickr

Les widgets Flickr permettent aux utilisateurs d'afficher des photos, des titres, etc. affichés sur leur compte Flickr.

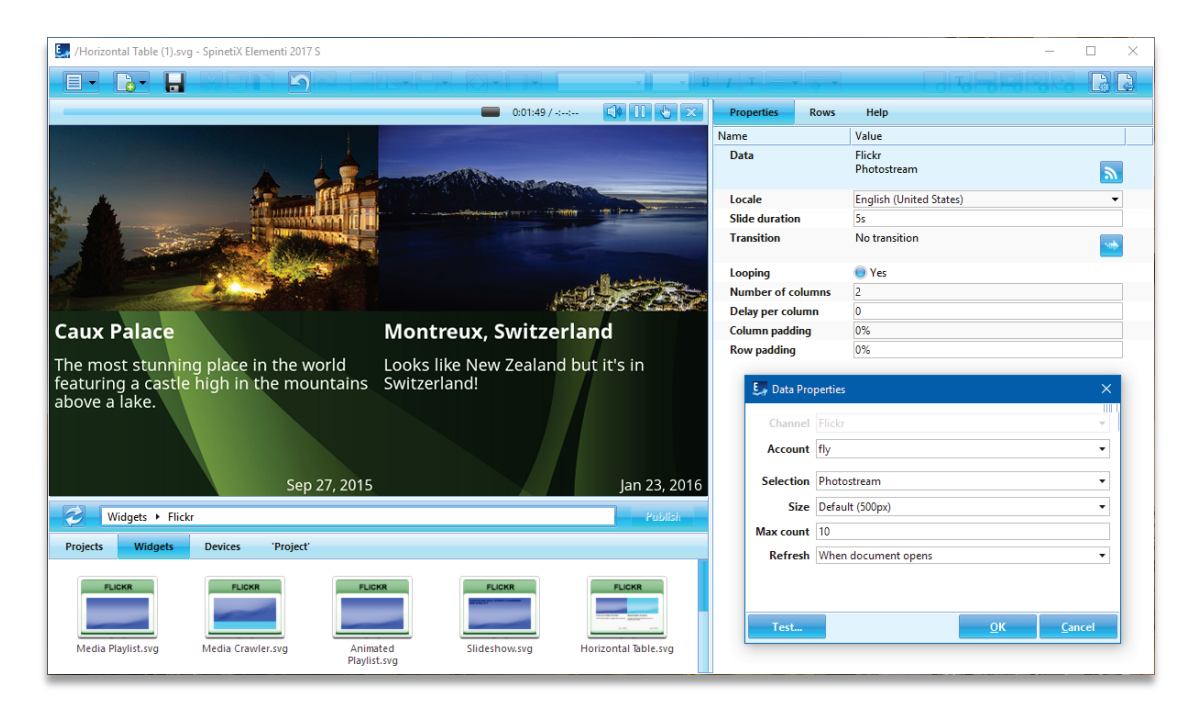

#### Sélection des Widgets Flickr

Vous pouvez choisir parmi plusieurs widgets Flickr: Media Playlist, Media Crawler, Animated Playlist, Slideshow, et Table.

#### Editer les Widgets Flickr

Pour éditer, faites simplement glisser le widget sélectionné vers une composition, une playlist ou un calendrier. Le widget sélectionné sera automatiquement copié dans le projet en cours.

#### Propriétés des Widgets Flickr

Pour configurer le widget:

- 1. Cliquez sur ce bouton 🔊 et le canal Flickr sera déjà attribué,
- 2. Connectez votre compte Flickr via Cockpit. Cela ne prend qu'une minute ou deux et n'est fait qu'une seule fois,
- 3. Personnalisez davantage en fonction de vos besoins.

#### Support technique

Apprenez-en plus sur les widgets Flickr: support.spinetix.com/wiki/Flickr\_widgets.

## Yammer Widgets

Les widgets Yammer permettent aux utilisateurs d'afficher les publications, les médias, etc. publiés sur leur compte Microsoft Yammer.

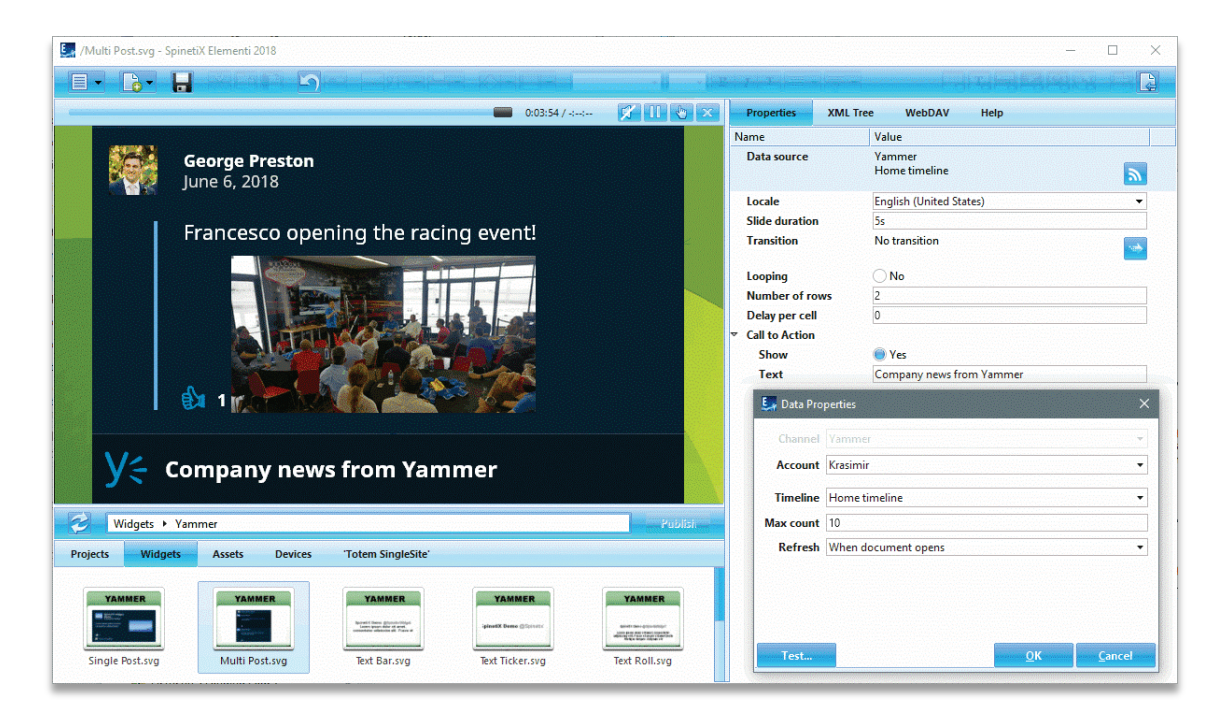

#### Sélection de Widgets Yammer

Vous avez le choix entre de nombreux widgets Yammer: Single Post, Multi Post, Text Bar, Text Ticker, Text Roll, et Slideshow.

#### Editer les Widgets Yammer

Pour éditer, faites simplement glisser le widget sélectionné vers une composition, une playlist ou un calendrier. Le widget sélectionné sera automatiquement copié dans le projet en cours.

#### Propriétés des Widgets Yammer

Pour configurer le widget:

- 1. Cliquez sur ce bouton 🔊 et le canal Yammer sera déjà attribué,
- 2. Connectez votre compte Yammer via Cockpit. Cela ne prend qu'une minute ou deux et n'est fait qu'une seule fois,
- 3. Personnalisez davantage en fonction de vos besoins.

#### Support technique

Apprenez-en plus sur les widgets Yammer: support.spinetix.com/wiki/Yammer\_widgets.

## Widgets RSS

Les widgets RSS permettent aux utilisateurs d'afficher du contenu tel que les titres d'actualités, des vidéos, des informations sur les marchés, des événements sportifs, etc. Ce contenu est intégré au travers de flux RSS.

| 🛃 /RSS/Text Ticker.svg - SpinetiX Elementi 2017 S                                                                                                    | - 🗆 X                                                                           |
|----------------------------------------------------------------------------------------------------|---------------------------------------------------------------------------------|
|                                                                                                    |                                                                                 |
| 🔲 0:00:29 / 🔹 🚺 🍆 🗙                                                                                                    | Properties Help                                                                 |
|                                                                                                    | Name Value                                                                      |
|                                                                                                    | Data http://download.spinetix.com/content/elementi/<br>sample/sample_stocks.rss |
|                                                                                                    | Locale English (United States)                                                  |
|                                                                                                    | Text template [[title]]                                                         |
|                                                                                                    | Looping 🔘 Yes                                                                   |
|                                                                                                    | Direction Right to left 🔹                                                       |
|                                                                                                    | Speed 120                                                                       |
|                                                                                                    | Spacing                                                                         |
|                                                                                                    |                                                                                 |
|                                                                                                    |                                                                                 |
|                                                                                                    | 💭 Data Properties 🛛 🗙                                                           |
|                                                                                                    | URI //download.spinetix.com/content/elementi/sample/sample_stocks.rss           |
| reading meeting expectations Apple charge in Frankfurt t                                                                                                    | Refresh When document opens                                                     |
| reading, meeting expectations Apple shares in Frankfurt i                                                                                                    | Limit                                                                           |
| B                                                                                                    |                                                                                 |
| Vidgets + RSS Publish                                                                                                    |                                                                                 |
| Projects Widgets Devices 'Sport Center'                                                                                                    |                                                                                 |
|                                                                                                    |                                                                                 |
| Lorem ipsum                                                                                                    |                                                                                 |
| dolor sit Lerem (psun & una patients and a many patients and a many patients and a man |                                                                                 |
| Text Bar.svg Text Ticker.svg Text Roll.svg Media Playlist.svg Media Crawler.svg                                                                                                    | Test <u>O</u> K <u>C</u> ancel                                                  |

#### Sélection des Widgets RSS

Vous avez le choix entre de nombreux widgets RSS: Text Bar, Text Ticker, Text Roll, Media Playlist, Media Crawler, Slideshow, et Table.

#### Editer les Widgets RSS

Pour éditer, faites simplement glisser le widget sélectionné vers une composition, une playlist ou un calendrier. Le widget sélectionné sera automatiquement copié dans le projet en cours.

#### Propriétés des Widgets RSS

De nombreux flux RSS tels que CNN, Reuters, FT, etc. sont facilement disponibles sur Internet. Pour configurer le widget:

- 1. Cliquez sur ce bouton 🔊,
- 2. Entrez l'URL d'où proviennent les données,
- 3. Personnalisez davantage en fonction de vos besoins.

#### Support technique

Apprenez-en plus sur les widgets RSS: support.spinetix.com/wiki/RSS\_widgets.

### Widgets de Texte

Les Widgets de texte permettent aux utilisateurs d'afficher des informations, des notifications, une description, etc. sous forme de texte.

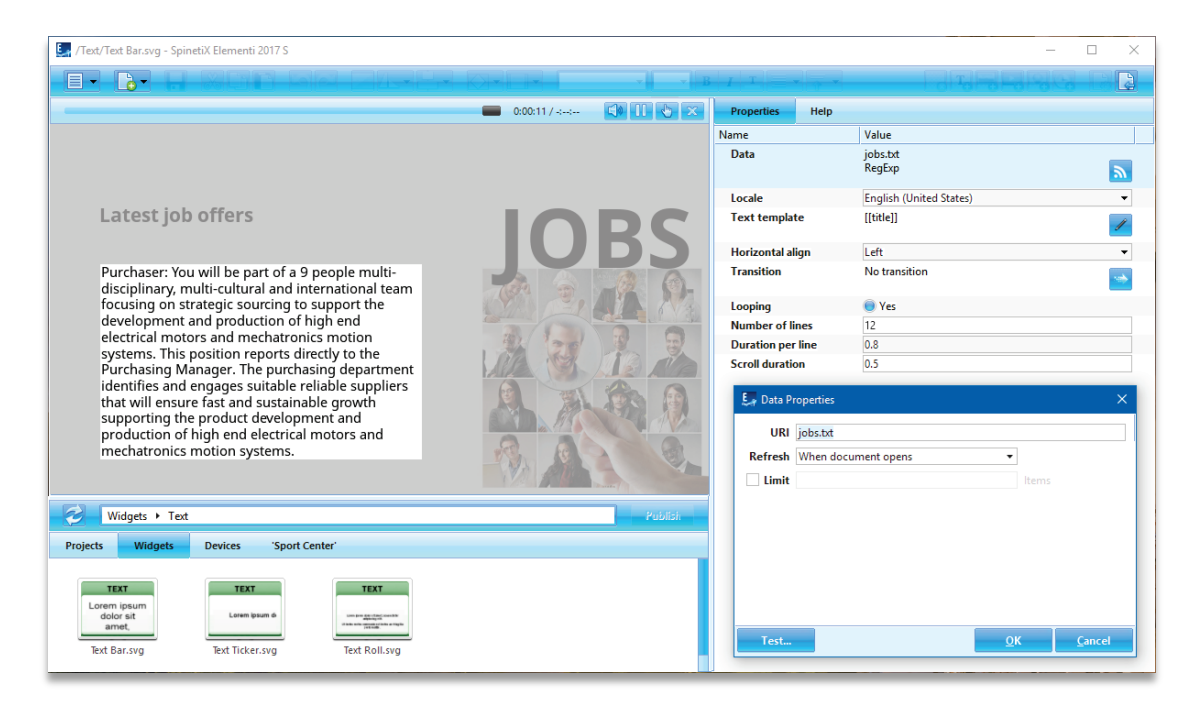

#### Sélection des Widgets de Texte

Vous avez le choix entre trois widgets Texte: Text Bar, Text Ticker, et Text Roll.

#### Editer les Widgets de Texte

Pour éditer, faites simplement glisser le widget sélectionné vers une composition, une playlist ou un calendrier. Le widget sélectionné sera automatiquement copié dans le projet en cours. Le texte peut être facilement stylisé, ainsi qu'animé.

#### Propriétés des Widgets de Texte

Les canaux les plus courants pour les widgets texte sont les fichiers créés avec TextPad ou Notepad.

Pour configurer le widget:

- 1. Cliquez sur ce bouton 🔊,
- 2. Entrez l'URL d'où proviennent les données,
- 3. Personnalisez davantage en fonction de vos besoins.

#### Support technique

Apprenez-en plus sur les widgets de texte: support.spinetix.com/wiki/Text\_file\_widgets.

## Widgets Calendriers

Les widgets calendriers permettent aux utilisateurs d'afficher des plannings pour des événements tels que des réunions, des réservations de salles, des cours, etc.

| 🛃 /Calendars/Table.svg - SpinetiX Elementi 2017 S                                                                                                    |                                                                                                    |                |                        |                         |            | - 0       | ) ×  |
|----------------------------------------------------------------------------------------------------|----------------------------------------------------------------------------------------------------|----------------|------------------------|-------------------------|------------|-----------|------|
|                                                                                                    |                                                                                                    | T T -          |                        | To                      |            |           | 32   |
|                                                                                                    | :00:12 / -:: 🗊 🕕 🎃 🗙                                                                                | Properties     | Layers                 | Help                    |            |           |      |
| A CARLER OF THE CONTRACT OF THE ACCOUNT OF THE ACCOUNT OF THE ACCO                                                                                                    |                                                                                                    | Name           | ١                      | Value                   |            |           |      |
| Tuesany Ouided Tour                                                                                                    |                                                                                                    | Data           | 1                      | ICS File                |            |           | _    |
| ruscany Guided Tour                                                                                                    |                                                                                                    |                |                        |                         |            |           | 2    |
| An and an an an an an an an an an an an an an                                                                                                    |                                                                                                    | Locale         | E                      | English (United States) |            |           | -    |
| Contraction of the second second second second second second second second second second second second second s                                                                                                    | 9-11AM                                                                                              | Slide duration | 2                      | 2m                      |            |           |      |
| No. 10 Collins - Martine                                                                                                    | San Gimigiano                                                                                       | Transition     | 1                      | No transition           |            |           |      |
| A second dis des des second de la seconda de la seconda de la seconda de la seconda de la seconda de la second                                                                                                    | Star Low                                                                                            | Looping        | (                      | 🔵 Yes                   |            |           | _    |
| and the second second second second second second second second second second second second second second second                                                                                                    |                                                                                                    | Number of rov  | vs                     | 3                       |            |           |      |
|                                                                                                    | 12-2PM                                                                                              | Number of col  | 1                      | 1                       |            |           |      |
|                                                                                                    | Wine tasting                                                                                        |                | D Ly Data Properties X |                         |            |           |      |
| and the first of the second second second second second second second second second second second second second                                                                                                    |                                                                                                    |                | Channel ICS File       |                         |            |           | •    |
|                                                                                                    |                                                                                                    | URI            | guided-tou             | ur-schedule.ics         |            |           |      |
|                                                                                                    | 1                                                                                                   | Max count      |                        |                         |            |           |      |
|                                                                                                    | 3-5PM<br>Siena                                                                                      | Refresh        | When docu              | ument opens             |            |           | •    |
|                                                                                                    | Siena                                                                                               | Starts         | 🔿 Date                 |                         | • 00       |           | 0    |
| the second second second second second second second second second second second second second second second s                                                                                                    |                                                                                                    |                | 🔘 Relative             | Today                   | -          |           |      |
| Widgets + Calendars                                                                                                    | Publish                                                                                             | Ends           | O Date                 |                         | - 00       |           | -    |
|                                                                                                    |                                                                                                    |                | Relative               | Now                     |            |           |      |
| Projects Widgets Devices 'Sport Center'                                                                                                    |                                                                                                    |                | Duration               | n 1 <sup>*</sup> Dav    | -          |           |      |
|                                                                                                    |                                                                                                    |                |                        | te i te buy             |            |           |      |
| URLEMONS<br>URLEMONS<br>URLEMO | 6<br>6<br>8<br>8<br>9<br>10<br>10<br>10<br>10<br>10<br>10<br>10<br>10<br>10<br>10<br>10<br>10<br>10 |                |                        | le                      |            |           |      |
| Events.svg Monthly Events.svg Weekly Events.svg Text Bar.sv                                                                                                    | rg Text Ticker.svg                                                                                  | Test           |                        |                         | <u>о</u> к | <u></u> a | ncel |

#### Sélection des Widgets Calendriers

Vous avez le choix entre de nombreux widgets Calendriers: **Text Bar, Text Ticker, Text Roll**, **Slideshow, Table**, ainsi qu'un certain nombre de **widgets Blue Pack** (voir page 15).

#### Editer les Widgets Calendriers

Pour éditer, faites simplement glisser le widget sélectionné vers une composition, une playlist ou un calendrier. Le widget sélectionné sera automatiquement copié dans le projet en cours. Les widgets calendriers peuvent être facilement stylisés.

#### Propriétés des Widgets Calendriers

Les canaux les plus courants pour les widgets Calendriers sont Microsoft Outlook, les fichiers ICS (conçus pour fonctionner avec les calendriers Google et Apple), Google Calendar, Outlook Online et les événements Facebook.

Pour configurer le widget:

- 1. Cliquez sur ce bouton 🔊,
- Sélectionnez le canal veuillez noter que pour utiliser les événements Google Agenda, Outlook Online ou Facebook, vous devez connecter votre compte Google, Microsoft et/ou Facebook via Cockpit, ce qui ne prend qu'une minute ou deux, et n'est fait qu'une seule fois,
- 3. Personnalisez davantage en fonction de vos besoins.

#### Support technique

Apprenez-en plus sur les widgets Calendriers: support.spinetix.com/wiki/Calendar\_widgets.

#### Widgets Calendriers Blue Pack

Vous pouvez facilement personnaliser et utiliser les widgets Blue Pack dans votre projet. Vous avez le choix entre trois widgets Calendriers Blue Pack: **Events, Monthly Events** et **Weekly Events**.

#### **Events**

Affichez un ensemble d'événements dans une disposition de tableau configurable.

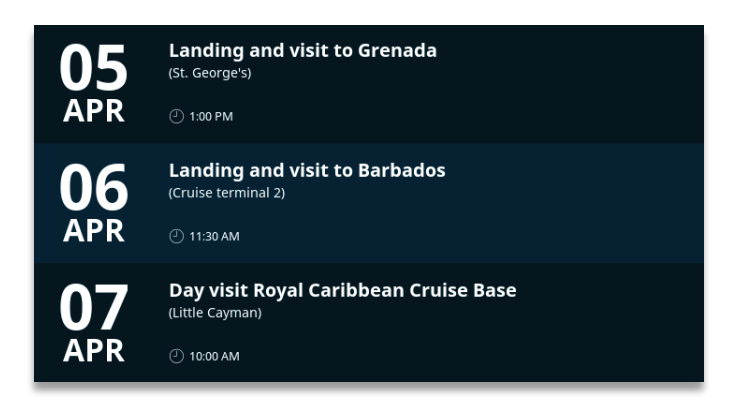

#### Monthly Events

Affichez tous les événements du mois en cours, regroupés par jour.

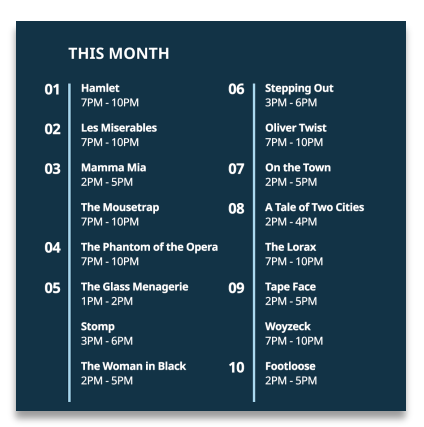

#### Weekly Events

Affichez tous les événements de la semaine en cours, regroupés par jour.

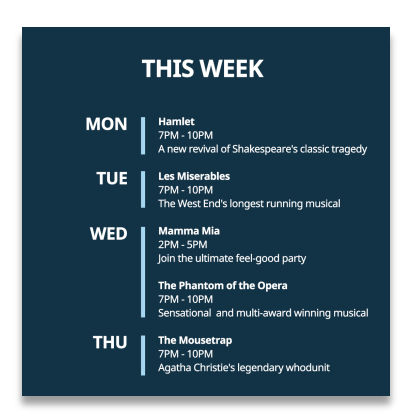

## Widgets Media

Les widgets Média permettent aux utilisateurs d'afficher automatiquement des médias tels que des images et/ou des vidéos.

| 🛃 /Media/Media Crawler.svg - SpinetiX Elementi 2017 S                                         |                                                                                |               | - 🗆 X          |
|-----------------------------------------------------------------------------------------------|--------------------------------------------------------------------------------|---------------|----------------|
|                                                                                               | $ I   I  = \star   _{q^{-1}}$                                                  |               |                |
| 0:00:24/-:                                                                                    | Properties Help                                                                |               |                |
|                                                                                               | Name                                                                           | Value         |                |
| NURSES OF THE YEAR                                                                            | Data                                                                           | Media Folder  | <b>M</b>       |
|                                                                                               | Media template                                                                 | [[href]]      | ≡<br>æ         |
|                                                                                               | Looping                                                                        | 🔘 Yes         |                |
|                                                                                               | Direction                                                                      | Left to right | •              |
|                                                                                               | Speed                                                                          | 25            |                |
|                                                                                               | E Data Properties<br>Channel Media Fold<br>URI media<br>Filter<br>Sort Default | ier           | ×<br>•<br>•    |
| Widgets + Media Publish                                                                       | Max count                                                                      |               |                |
| Projects Widgets Devices 'Clinic'                                                             | Refresh When doc                                                               | ument opens   | •              |
| Media Playlist.svg Media Crawler.svg Animated Playlist.svg Slideshow.svg Horizontal Table.svg | Test                                                                           | Ōĸ            | <u>C</u> ancel |

#### Sélection des Widgets Média

Vous avez le choix entre de nombreux widgets Média: Media Playlist, Media Crawler, Slideshow, Table Advanced, et Table Horizontal.

#### Editer les Widgets Média

Pour éditer, faites simplement glisser le widget sélectionné vers une composition, une playlist ou un calendrier. Le widget sélectionné sera automatiquement copié dans le projet en cours.

#### Propriétés des Widgets Média

Les sources des widgets Média peuvent être accédées localement (inclues dans un projet) ou à distance (situées sur un serveur, y compris les dossiers OneDrive, les albums Facebook, Flickr et Instagram).

Pour configurer le widget:

- 1. Cliquez sur ce bouton 🔊
- Sélectionnez la source Veuillez noter que pour utiliser les dossiers OneDrive, les albums Facebook, Flickr et Instagram, vous devez connecter votre compte Microsoft, Facebook, Flickr ou Instagram via Cockpit, ce qui ne prend qu'une minute ou deux et n'est fait qu'une fois,
- 3. Personnalisez davantage en fonction de vos besoins.

#### Support technique

Apprenez-en plus sur les widgets Média: support.spinetix.com/wiki/Media\_files\_widgets.

## Widgets Marchés Financiers

Les widgets Marchés Financiers permettent aux utilisateurs d'afficher automatiquement des données financières telles que les taux de change, les données du marché, etc.

| Image: Reference Strate Strate |                 |                                                     | - 🗆 X     |
|----------------------------------------------------------------------------------------------------|-----------------|-----------------------------------------------------|-----------|
|                                                                                                    |                 | -                                                   |           |
| 0:00:00 / 📢 🕨 🗙                                                                                                    | Properties Help | 0                                                   |           |
|                                                                                                    | Name            | Value                                               |           |
|                                                                                                    | Data            | Foreign Exchange<br>USD to CHF                      | <b>N</b>  |
|                                                                                                    | Locale          | English (United States)                             | -         |
| 1 USD = 0.9909 CHF                                                                                                    | Format          | 1 [[base_currency]] = [[rate>@@@@]]<br>[[currency]] |           |
|                                                                                                    | 💭 Data Properti | ies                                                 | ×         |
|                                                                                                    | Channel         | European Central Bank                               |           |
|                                                                                                    | Refresh         | When document opens                                 | -         |
|                                                                                                    | Base Currency   | US Dollar (USD)                                     | •         |
|                                                                                                    | Currency        | Swiss Franc (CHF)                                   | •         |
| THE HAR AND AND AND AND AND AND AND AND AND AND                                                                                                    |                 |                                                     |           |
| Widgets + Finance Publish                                                                                                    |                 |                                                     |           |
| Projects Widgets Devices 'Office'                                                                                                    |                 |                                                     |           |
| Finance         Finance         Finance           Lister server         Exchange Rates         Exchange Rates         Market Data.svg         Market Data           Exchange Rates         Table.svg         Table.svg         Market Data         Market Data                                                                                                    | Test            |                                                     | OK Cancel |

#### Sélection des Widgets Marchés Financiers

Vous avez le choix entre plusieurs widgets Marchés Financiers: **Exchange Rate, Exchange Rate Table, Exchange Rate Table Inverse, Market Data**, et **Market Data Table**.

#### Editer les Widgets Marchés Financiers

Pour éditer, faites simplement glisser le widget sélectionné vers une composition, une playlist ou un calendrier. Le widget sélectionné sera automatiquement copié dans le projet en cours.

#### Propriétés des Widgets Marchés Financiers

Pour configurer le widget:

- 1. Cliquez sur ce bouton 🔊,
- 2. Choisissez le canal financier,
- 3. Personnalisez davantage en fonction de vos besoins.

Veuillez noter que les données financières sont fournies par des tiers et qu'elles sont donc soumises à leurs conditions et termes respectifs.

#### Support technique

Apprenez-en plus sur les widgets Marchés Financiers: support.spinetix.com/wiki/Finance\_widgets.

## Widgets Météo

Les widgets Météo permettent aux utilisateurs d'afficher automatiquement des données telles que la météo actuelle, les prévisions météo, etc.

| 🛃 /Media/Horizontal Forecast.svg - SpinetiX Elementi 2017 S                                 | - 0                              | × |
|---------------------------------------------------------------------------------------------|----------------------------------|---|
|                                                                                             |                                  | 3 |
| 0.01:01 / 🕸 🚺 🔖 🗙                                                                           | Properties Layers Help           |   |
|                                                                                             | Name Value                       |   |
| Horence<br>25 Apr 26 Apr 27 Apr                                                             | Data Weather<br>Florence, 3 days |   |
|                                                                                             | Locale English (United States)   |   |
|                                                                                             | Delay per column 0<br>Header     |   |
| 21° 19° 17°                                                                                 |                                  |   |
|                                                                                             | €, Posta Properties ×            |   |
|                                                                                             | Channel Yahoo! Weather 👻         |   |
|                                                                                             | Refresh 6h 🔹                     |   |
| <b>Tuscany Landscapes</b>                                                                   | API Key                          |   |
|                                                                                             | Location Florence Change         |   |
| Widgets + Weather Publish                                                                   | Days 3                           |   |
| Projects Widgets Devices 'Tourist Information'                                              | Units °C (Metric) 🔻              |   |
|                                                                                             |                                  |   |
| WEATHER         WEATHER           Current         Hoizontal           Vertical Forecast.svg | Test <u>Q</u> K <u>C</u> ancel   |   |

#### Sélection des Widgets Météo

Vous avez le choix entre trois widgets Météo: Current Weather, Weather Forecast Horizontal, et Weather Forecast Vertical.

#### Editer les Widgets Météo

Pour éditer, faites simplement glisser le widget sélectionné vers une composition, une playlist ou un calendrier. Le widget sélectionné sera automatiquement copié dans le projet en cours.

#### Propriétés des Widgets Météo

Pour configurer le widget:

- 1. Cliquez sur ce bouton 🔊,
- 2. Choisissez le canal météo (deux chaînes gratuites et deux chaînes payantes),
- 3. Recherchez une ville et personnalisez davantage en fonction de vos besoins.

Veuillez noter que les données météorologiques sont fournies par des tiers, et donc soumises à leurs conditions et termes respectifs.

#### Support technique

Apprenez-en plus sur les widgets Météo: support.spinetix.com/wiki/Weather\_widgets.

## Support

SpinetiX fournit le support de widgets Elementi suivant:

#### Support Wiki

Le Support Wiki des widgets Elementi est disponible sous: **support.spinetix.com/wiki/widgets**.

#### Tutoriels vidéo

Les tutoriels vidéo Elementi sont disponibles sur la chaîne YouTube SpinetiX.